## 3.14 DLL

この操作は、取扱カード会社からの情報、売上票に印字される加盟店名称・電話番号な どに変更が生じた場合、本機にカード会社からの最新情報を受け取るために行います。 カード会社または端末メーカー、CARDNETサービスデスクからの要請があったとき に行ってください。

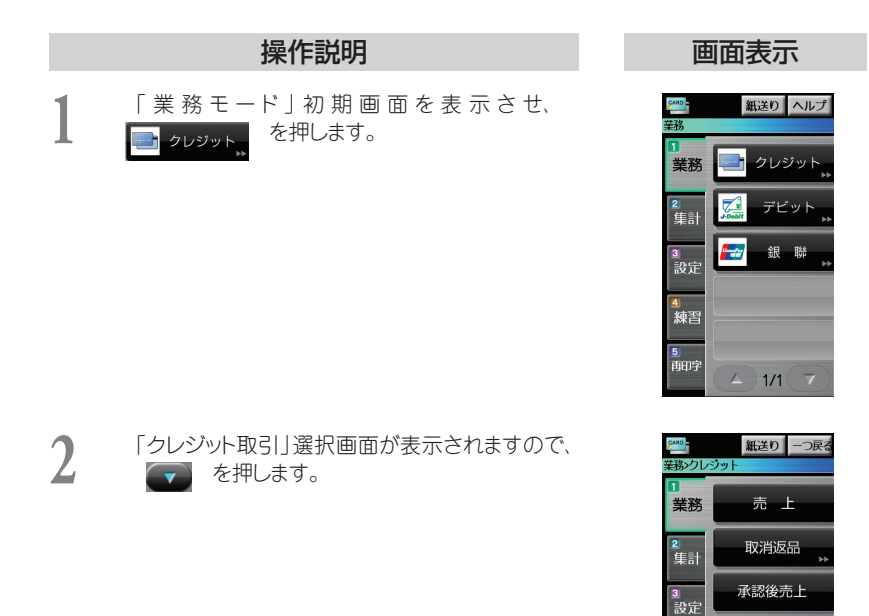

事前承認

1/2

4 練習 5 雨印字

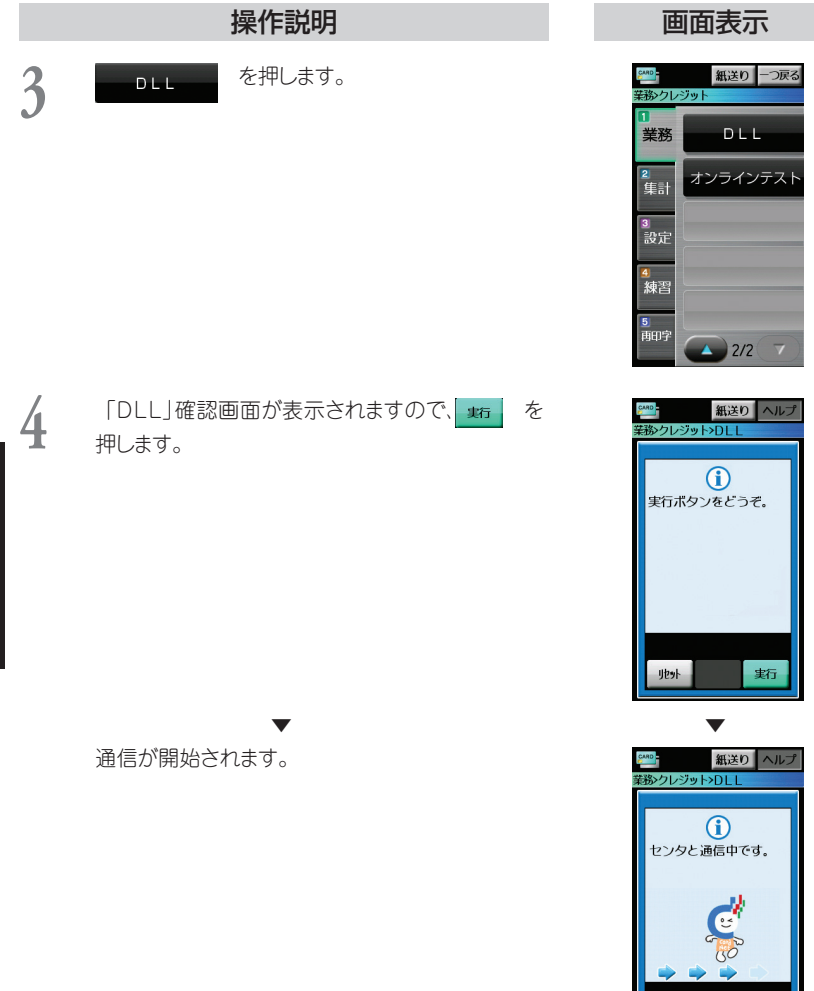

## 操作説明

通信が終了し、DLL伝票が印字され、自動的に「業務モード」初期画面に戻ります。

## 補足

・ 伝票データ保管をお申込いただいている場合、通信と 印字が2回行われます。

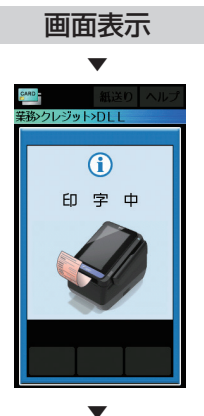

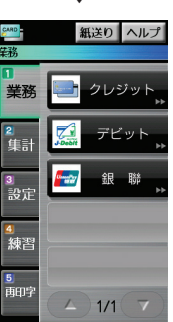